## Руководство по заполнению заявления на кредит через ДБО.

1. На главной странице ДБО из «Сервисов» выбираем «Кредиты»

|                                  | Создать Веодите текст для коиска                                               | Q 000 "CASH U MIKROKREDIT TASHKILOTI" MUK<br>YULDASHEV OTABEK XASANBOYEVICH       | 4 🕸 B                                       |
|----------------------------------|--------------------------------------------------------------------------------|-----------------------------------------------------------------------------------|---------------------------------------------|
| Счета в сумах<br>Валютные счета  | Сервисы                                                                        | Все Мои Э Указонте услугу Q.                                                      | BCE                                         |
| Мои документы                    | ЗАРПЛАТНЫЙ ПРОЕКТ                                                              |                                                                                   | ЗАРПЛАТНЫЙ ПРОЕКТ<br>БАНКОВСКИЕ<br>ГАРАНТИИ |
| Сервисы<br>Контрагенты           | Зарплатная ведомость<br>Возможность пополнения пластиковых карт<br>сотрудников | Ресстры на присоединение<br>Возможность заказа новых карт для<br>зароботной платы | АККРЕДИТИВЫ<br>КРЕДИТЫ                      |
| Счет фактура<br>[Тестовый режим] |                                                                                |                                                                                   | ДЕПОЗИТЫ<br>КАРТОТЕКА                       |
|                                  | ⊘ >                                                                            | ⊘ ,                                                                               | СПРАВКИ<br>УСЛУГИ                           |
|                                  | Реестры на открепление<br>Возможность открепления карт от                      | Сотрудники<br>Возмозность ведения учита карт                                      |                                             |
|                                  | зарплатной ведомости                                                           | сотрудников организации                                                           |                                             |
|                                  |                                                                                |                                                                                   |                                             |
| Реквизиты                        | ✓ >                                                                            | ✓ ,                                                                               |                                             |

2. Открываются следующие возможности

| ANORBANK      | Создать Ведите текст для поиска                         | Q 000 "CASH U MIKROKREDIT TASHKILOTI" MU<br>YULDASHEV OTABEK XASANBOYEVIC | * <b>4</b> 🔅 (         |
|---------------|---------------------------------------------------------|---------------------------------------------------------------------------|------------------------|
| чета в сумах  | •                                                       |                                                                           | BCE                    |
| алютные счета | Сервисы                                                 | Все Мои Указютте услугу                                                   | Q<br>ЗАРПЛАТНЫЙ ПРОЕКТ |
| юи документы  | КРЕДИТЫ                                                 |                                                                           | ПРЕДЛОЖЕНИЯ БАНКА      |
| ервисы        | Двустороннее подписание                                 | Заявление на кредит                                                       | БАНКОВСКИЕ<br>ГАРАНТИИ |
| онтрагенты    | договоров в электронном виде<br>между банком и клиентом | Заявление на кредит                                                       | АККРЕДИТИВЫ            |
|               | Договоров в электронном виде между банком<br>и клиентом |                                                                           | кредиты                |
|               |                                                         |                                                                           | ДЕПОЗИТЫ               |
|               |                                                         |                                                                           | КАРТОТЕКА              |
|               |                                                         |                                                                           | СПРАВКИ                |
|               | Переити                                                 | SANDJERVIE NA KEELVI /                                                    | УСЛУГИ                 |
|               | Заявление на транш                                      | Досрочное погашение                                                       |                        |
|               | Заявление на транш                                      | Заявление на досрочное погашение кредита                                  |                        |
|               |                                                         |                                                                           |                        |
|               |                                                         |                                                                           |                        |
|               |                                                         |                                                                           |                        |
|               |                                                         |                                                                           |                        |
|               | ЗАЯВЛЕНИЕ НА ТРАНШ >                                    | ДОСРОЧНОЕ ПОГАШЕНИЕ >                                                     |                        |

Левой кнопкой мыши нажимаем на «Заявления на кредит».

3. Левой кнопкой мыши нажимаем «Создать»

|                                    |                                    |                            | 🔶 ВЕРНУТЬСЯ В НОВЫЙ  | интерфейс   | :                                          |                                                |           |
|------------------------------------|------------------------------------|----------------------------|----------------------|-------------|--------------------------------------------|------------------------------------------------|-----------|
|                                    | BANK                               | 17 Декабря 2021<br>Пятница |                      |             | 000 "CASH U MIKROKRE                       | DIT TASHKILOTI" MYЖ                            | 0         |
| ГЛАВНАЯ                            | СЧЕТА ПЛ                           | АТЕЖНЫЕ ДОКУМЕНТЫ ПИСЬМА   | продукты и услуги    |             | ۷                                          | ULDASHEV OTABEK XASANBOYEVICH                  | [•        |
| <sup>Главная</sup> / Пр<br>Заявлеі | одукты и услуги / К<br>НИЯ НА КРЕД | редиты /<br>ЦИТ            |                      |             |                                            | Рабочие документь                              | . ~       |
| Создат                             | ть Копиро                          | вать Подписать Отпра       | вить Еще 🗸           |             | Ξ                                          | Экспорт 🗸 Печать 🗸 <u>Обнови</u>               | <u>Ть</u> |
| Дата с 1                           | 7.12.2021 🚺 по                     | 17.12.2021 😰 Валют         | Показать             | 🗌 быстрый п | росмотр <u>расширенный поиск</u>           |                                                |           |
| Номер                              | Дата 🔻                             | Статус                     | Сумма Валюта         | Срок        | Отправитель                                | Получатель                                     | 0         |
|                                    | 117 17.12.2021                     | Отвергнут Банком           | 1 000 000 000,00 UZS | 36          | 000 "CASH U MIKROKREDIT<br>TASHKILOTI" MYЖ | ТОШКЕНТ Ш., "ANOR BANK"<br>АКЦИЯДОРЛИК ЖАМИЯТИ |           |
|                                    | 118 17.12.2021                     | Исполнен                   | 1 000 000 000,00 UZS | 36          | OOO "CASH U MIKROKREDIT<br>TASHKILOTI" M4Ж | ТОШКЕНТ Ш., "ANOR BANK"<br>АКЦИЯДОРЛИК ЖАМИЯТИ |           |
|                                    | 120 17.12.2021                     | Исполнен                   | 1 000 000 000,00 UZS | 36          | ООО "CASH U MIKROKREDIT<br>TASHKILOTI" МЧЖ | ТОШКЕНТ Ш., "ANOR BANK"<br>АКЦИЯДОРЛИК ЖАМИЯТИ |           |

4. Номер заявления клиент может проставить самостоятельно, либо программа заполняет его автоматически номером, следующим по очереди.

| Заяв     | ление на кр    | редит             |                 |           |                |            |        |                        |           |
|----------|----------------|-------------------|-----------------|-----------|----------------|------------|--------|------------------------|-----------|
|          |                |                   |                 |           |                |            |        |                        |           |
| Номер    | 122            | Дата 17.12.2021   | 1<br>1<br>1     |           |                |            |        |                        |           |
| <u>B</u> | ТОШКЕНТ Ш., "А | NOR BANK" АКЦИЯ   | ДОРЛИК ЖАМИ     | ІЯТИ      |                |            |        |                        |           |
| От       | 000 "CASH U M  | IKROKREDIT TASHK  | ILOTI" МЧЖ      |           |                |            |        | инн                    | 306365973 |
| Исп.     | YULDASHEV OTA  | BEK XASANBOYEVI   | СН              |           | Тел. (90) 174- | -33-36     |        |                        |           |
| Основ    | вные поля      | Обеспечение       | Вложения        | Инфор     | мация из б     | анка       |        |                        |           |
|          | Вил крелита    |                   |                 |           |                |            |        |                        |           |
|          | ECHIPPENICE (  |                   |                 |           |                |            |        |                        |           |
| Описа    | ание кредита   |                   |                 |           |                |            |        |                        |           |
|          |                |                   |                 |           |                |            |        |                        |           |
|          |                |                   |                 |           |                |            |        |                        |           |
|          |                |                   |                 |           |                |            |        |                        |           |
|          | Валюта         |                   |                 |           |                |            |        | код                    |           |
|          | Сумма кредита  |                   | Сро             | ж         | (мес.) Льготн  | ный перио  | д      | (Mec.)                 |           |
| Цель     | финансирования |                   |                 |           |                |            |        | ( /                    |           |
|          |                |                   |                 |           |                |            |        |                        |           |
|          |                |                   |                 |           |                |            |        |                        |           |
|          |                |                   |                 |           |                | _          |        |                        |           |
| Kon-P    |                | абоших мест       | B 10M 4         | исле женш | ип             |            |        |                        |           |
|          | условиями поел |                   | та ознакомлен и | согласен  |                |            |        |                        |           |
| 00       | условняни пред | оставления продук | ra osnakomien i | Connacen  |                |            |        |                        |           |
|          | Толянсать и о  |                   |                 |           | Сохрании       | <b>T</b> L | Covpau |                        |           |
|          | тодписать и о  | править           |                 |           | Сохрани        | 18         | Сохран | ит <del>ь и</del> созд | anshosoe  |

5. Из предложенных банком продуктов необходимо выбрать продукт, наиболее подходящий для кредитования, нажав на «Вид кредита»:

| Номер 122 Д                                                                                                    |                                                                                                    |                                                                                                    |                                                                                                    |
|----------------------------------------------------------------------------------------------------|----------------------------------------------------------------------------------------------------|----------------------------------------------------------------------------------------------------|----------------------------------------------------------------------------------------------------|
|                                                                                                    | ата 17.12.2021 関                                                                                                    |                                                                                                    |                                                                                                    |
| B TOWKEHT W., "AN                                                                                                    | ОК ВАНК" АКЦИЯДОРЛИК ЖАМИЯТИ                                                                                                    |                                                                                                    |                                                                                                    |
| OT OOO "CASH U MIK                                                                                                    | ROKREDIT TASHKILOTI" MYW                                                                                                    | инн                                                                                                    | 306365973                                                                                                    |
| Ucn. YULDASHEV OTAB                                                                                                    | EK XASANBOYEVICH Тел. (90) 174-33-36                                                                                                    |                                                                                                    |                                                                                                    |
|                                                                                                    | беспецение Вложения Информация из банка                                                                                                    |                                                                                                    |                                                                                                    |
| основные поля о                                                                                                    | оеспечение вложения информация из оанка                                                                                                    |                                                                                                    |                                                                                                    |
| Вид кредита                                                                                                    |                                                                                                    |                                                                                                    |                                                                                                    |
|                                                                                                    |                                                                                                    |                                                                                                    |                                                                                                    |
| Описание кредита                                                                                                    |                                                                                                    |                                                                                                    |                                                                                                    |
|                                                                                                    |                                                                                                    |                                                                                                    |                                                                                                    |
|                                                                                                    |                                                                                                    |                                                                                                    |                                                                                                    |
| Валюта                                                                                                    |                                                                                                    | Код                                                                                                    |                                                                                                    |
|                                                                                                    | Соок Дьготный дериод                                                                                                    | ι                                                                                                    |                                                                                                    |
| Цель финансирования                                                                                                    | (мес.) Лы отный период                                                                                                    | Ј (мес.)                                                                                                    |                                                                                                    |
| цельфиналенрования                                                                                                    |                                                                                                    |                                                                                                    |                                                                                                    |
|                                                                                                    |                                                                                                    |                                                                                                    |                                                                                                    |
|                                                                                                    |                                                                                                    |                                                                                                    |                                                                                                    |
| Кол-во со                                                                                                    | трудников в том числе женщин                                                                                                    |                                                                                                    |                                                                                                    |
| Кол-во создаваемых ра                                                                                                    | бочих мест                                                                                                    |                                                                                                    |                                                                                                    |
| С условиями предос                                                                                                    | тавления продукта ознакомлен и согласен                                                                                                    |                                                                                                    |                                                                                                    |
| Подписать и отп                                                                                                    | равить Сохранить Сохран                                                                                                    | ить и созд                                                                                                    | ать новое                                                                                                    |
| Подписать и отп                                                                                                    | равить Сохранить Сохран                                                                                                    | ить и созд                                                                                                    | ать новое                                                                                                    |
| Подписать и отг                                                                                                    | равить Сохранить Сохран<br>Заявление на кредит                                                                                                    | ить и созд                                                                                                    | ать новое                                                                                                    |
| Подписать и отг                                                                                                    | равить Сохранить Сохран<br>Заявление на кредит<br>Нонер 122 дата [1712201 @]<br>1 тошкент щ. чаков вык- акциядорянс жанаяти                                                                                                    | ить и созд                                                                                                    |                                                                                                    |
| Подписать и отг<br>ANORBANK<br>лавная счета платеко                                                                                                    | равить Сохранить Сохран<br>Заявление на кредит<br>Ненер 122 дата 17.12.201 Ф<br>в тошкенти "зноке вык- акциадорник жанияти<br>от 000 годан и накажаният такжелот меж инн 100                                                                                                    | ить и созд                                                                                                    | ать новое<br>alott" мчж<br>бабек хазанбоуемон                                                                                                    |
| Подписать и отг<br>Амогванк<br>аланая счета влатеко<br>замая / Продукти у колум / Кредини                                                                                                    | равить Сохранить Сохрани<br>Заявление на кредит<br>Нонер 122 дата 17.12.201 Ф<br>в тошкенти "Анов выке акциадорник жанаяти<br>от 000-годан и насавсявант такановати<br>иск. учидаяте отабех казановати така (оф 17.4.3.5.36<br>Осовеные пол Обсеспечение Вложения Информация но банка                                                                                                    | ить и созд                                                                                                    | LATE HOBOE                                                                                                    |
| Подписать и отг<br>Амогванк<br>аланая счета влатеко<br>азавлая / Продчты кукорик / Кусаны<br>Заявления на кредит<br>Рим колодита                                                                                                    | равить Сохранить Сохрани<br>Заявление на кредит<br>нене 132 дата 1712.201 ©<br>в тошкенти, знов выка жирадоринсканияти<br>ор 000 годн и мижокиелт танной тика<br>и ка, учиралек извекокелт танком тика<br>основные поля Обеспечение Вложения Информация из банка                                                                                                    | ить и созд<br>аб5973                                                                                                    | ать новое                                                                                                    |
| Подписать и отг<br>Амокванк<br>альная счета платею<br>альная / Прадити в уклуга / Кредич<br>Валявления на кредит<br>Вид кредита                                                                                                    | Сохранить Сохрани<br>Заявление на кредит<br>Ненер 122 Дага [ 1712.201 இ]<br>В ТОШКЕНТ III, чаков выкс акцираротик жалыяти<br>в ТОШКЕНТ III, чаков выкс акцираротик жалыяти<br>е обостскен и миклокерот такнескот нек<br>иса, учисактех отавес хазыявотелсн<br>Основные пола Обеспечение Вложения Информация из банка                                                                                                    | ить и созд<br>365973<br>Р                                                                                                    | ать новое                                                                                                    |
| Подписать и отг<br>Алоная счета влатеко<br>заявлая счета влатеко<br>Заявления на кредит<br>Вид кредита<br>заявления                                                                                                    | равить Сохранить Сохран<br>Заявление на кредит<br>Нечер 122 дата 1712201 Ф<br>в тошкенти, знове выка жидиадоринс Канияти<br>ор 1000 СКАН и междокелот Такинадоринс Канияти<br>ор 1000 СКАН и междокелот Такинадоринс Канияти<br>ор 1000 СКАН и междокелот Такинадоринс Канияти<br>ор 1000 СКАН и междокелот Такинадоринс Канияти<br>ор 1000 СКАН и междокелот Такинадоринс Канияти<br>ор 1000 СКАН и междокелот Такинадоринс Канияти<br>ор 1000 СКАН и междокелот Такинадоринс Канияти<br>ор 1000 СКАН и междокелот Такинадоринс Канияти<br>ор 1000 СКАН и междокелот Такинадоринс Канияти<br>ор 1000 СКАН и междокелот Такинадоринс Канияти<br>ор 1000 СКАН и междокелот Такинадоринс Канияти<br>ор 1000 СКАН и междокелот Такинадоринска Канияти<br>ор 1000 СКАН и междокелот Такинадоринска Канияти<br>Сокранието СКАН и междокелот Такинадоринска Канияти<br>Сокранието СКАН и междокелот Такинадоринска Канияти<br>Сокранието СКАН и междокелот Такинадоринска Канияти<br>Сокранието СКАН и междокелот Такинадоринска Канияти<br>Сокранието СКАН и междокелот Такинадоринска Канияти<br>Сокранието СКАН и междокелот СКАН и междокелот Такинадоринска Канияти<br>Сокранието СКАН и междокелот СКАН и междокелот СКАН и междокелот СКАН и междокелот СКАН и междокелот СКАН и междокелот СКАН и междокелот СКАН и междокелот СКАН и междокелот СКАН и междокелот СКАН и междокелот СКАН и междокелот СКАН и междокелот СКАН и междокелот СК                                                                                      | ить и созд<br>169973 0<br>269973 Р<br>269973                                                                                                    | ать новое                                                                                                    |
| Подписать и отг<br>Амогванк<br>алания счета платеко<br>заявления на кредит<br>Вид кредита<br>амискосоронтива кредит                                                                                                    | равить Сохранить Сохрани<br>Заявление на кредит<br>ноне: 122 дата 17.2202 В<br>в тошкити из члок вани зациророних канаяти<br>отоот сона и макокакот тикак<br>иск. учаловичка из маникалит ном<br>иск. учаловичка из маникалит ном<br>иск. учаловичка из маникалите в пожения Информация из банка<br>Ссновные поля<br>Обеспечение Вложения Информация из банка<br>: вания<br>узвессой см                                                                                                    | ИТЬ И СОЗД<br>365973 0<br>Р<br>Е Крег                                                                                                    | ать новое                                                                                                    |
| Подписать и отг<br>Анограния счета платеки<br>ваявля счета платеки<br>Ваявления на кредит<br>Вид кредита<br>таменосане<br>кредит US00                                                                                                    | Сохранить Сохрани<br>Заявление на кредит<br>ненер 122 дата 1212202 О<br>а Фолксити "чанов выскахирарореник коминати<br>от 0000 - Ускои Инкарокетон Коминати<br>иск. Учислажи отавек хажанароктик коминати<br>иск. Учислажи отавек хажанароктик коминати<br>иск. Учислажи отавек хажанароктик коминати<br>иск. Учислажи отавек хажанароктик коминати<br>иск. Учислажи отавек хажанароктик коминати<br>иск. Учислажи отавек хажанароктик коминати<br>иск. Учислажи отавек хажанароктик коминати<br>иск. Учислажи отавек хажанароктик коминати<br>иск. Учислажи отавек хажанароктик коминати<br>иск. Учислажи отавек хажанароктик коминати<br>иск. Учислажи отавек хажанароктик коминати<br>иск. Учислажи отавек хажанароктик коминати<br>иск. Учислажи отавек хажанароктик коминати<br>иск. Учислажи отавек саканароктик коминати<br>иск. Учислажи отавек саканароктик коминати<br>иск. Учислажи отавек коминароктик коминали<br>иск. Учислажи отавек коминароктик коминали<br>иск. Учислажи отавек коминароктик коминали<br>иск. Учислажи отавек коминали<br>иск. Учислажи отавек коминали<br>иск. Учислажи отавек коминали<br>иск. Учислажи отавек коминали<br>иск. Учислажи отавек коминали<br>иск. Учислажи отавек коминали<br>иск. Учислажи отавек коминали<br>иск. Учислажи отавек коминали<br>иск. Учислажи отавек коминали<br>иск. Учислажи отавек коминали<br>иск. Учислажи отавек коминали<br>иск. Учислажи отавек коминали<br>иск. Учислажи отавек коминали<br>иск. Учислажи отавек коминали<br>иск. Учисла иск. Уч | ить и созд<br>165973 0<br>Р<br>Р<br>Г Крег                                                                                                    | аль новое                                                                                                    |
| Подписать и отг<br>АNORBANK<br>налия счета ватеся<br>заявлая / Празусти и слук / Косалия<br>Ваявления на кредит<br>Вид кредита<br>синосорания<br>синосорания<br>син | Сохранить Сохрани<br>Заявление на кредит<br>ночер 122 для 17122021 С<br>в Тошкант щ. чаков вына: Акцизароялы: жачести<br>об соо сосни маковакциот накачести<br>и маковака: Сакцизароялы: жачести<br>об соо сосни маковакциот нака<br>и маковака: Сакцизароялы: жачести<br>об 1991 1993 1993 1994 1995<br>Саковные поля: Обеспечение: Вложения: Информация из банка<br>Узвессой сом<br>узвессой сом<br>узвессой сом                                                                                                    | ить и созд<br>363973 0<br>Р<br>Е<br>Крез                                                                                                    | ать новое                                                                                                    |
| Подписать и отг<br>Анногванк<br>лавная счета патею<br>навная / Предоти и солук / Коеконо<br>Ваявления на кредит<br>Вид кредита<br>таменосание<br>(солокоррентный кредит<br>(средит 1000)<br>Канаё всен<br>Тотолнение оборотных средств в инвали                                                                                                    | равить Сохранить Сохрани<br>Заявление на кредит<br>Номер 122 дита 17122021 0<br>1 тошктяти, лаков вык Акцедолинс Каленти<br>и со отсажен и инскоссиот такености нек<br>и со отсажен и инскоссиот такености нек<br>и со отсажение инскоссиот такености нек<br>основные поля Обеспечение Вложения Информация из банка<br>Ссновные поля Обеспечение Вложения Информация из банка<br>и узвессой сом<br>и узвессой сом<br>и узвессой сом<br>и узвессой сом<br>и узвессой сом                                                                                                    | ИТЪ И СОЗД<br>563973 Р<br>263973 Р<br>263973 Р<br>263973 Р<br>263973 Р<br>263973 Р<br>263973 Р<br>263973 Р<br>263973 Р<br>263973 Р<br>263973 Р<br>263973 Р<br>263973 Р<br>26397 Р<br>26397 | ать новое<br>политических<br>политических<br>поли |
| Подписать и отг<br>инограния счета влатеко<br>азваля / Продчети и услуги / Кресони-<br>азваля / Продчети и услуги / Кресони-<br>азваляния на кресит<br>Вид кредита<br>синскование<br>синскование<br>синско       | равить Сохранить Сохрани<br>Заявление на кредит<br>ночер 132 дата 1712001 С<br>В ТОШКЕНТ Ш, знове выкл Акциарорник Канавти<br>обоот Санки иникалости Такаканот нек<br>как Уидолеке ОТЛЕК ХАЛАВОТЕНСКИ Так (2012-13-136<br>Основеные пола Обеспечение Вложения Информация из банка<br>Основеные пола Обеспечение Вложения Информация из банка<br>отве должности санка узвексой смя                                                                                                    | ить и созд                                                                                                    | ать новое<br>спотт мчж<br>павихазаночтной<br>абочне документы<br>итвая ления<br>©<br>©<br>©<br>©                                                                                                    |
| Подписать и отг<br>Аносеванк<br>систа платекс<br>Видика систа платекс<br>Видикредита<br>Наменскание<br>Контосоренный кредит<br>Контосоренный кредит<br>Хонов всен<br>Тополение оборотиск средств в инали                                                                                                    | равить Сохранить Сохрани<br>Заявление на кредит<br>новер 122 для 1712302 0<br>а Социкти и, чико выне адираровнах канавати<br>от соот смане сами валистри наской так (мо 174-35-36<br>Основные пола Обеспечение Вложения Информация из банка<br>Сновные пола Обеспечение Вложения Информация из банка<br>оте<br>оте                                                                                                    | ИТЬ И СОЗД<br>165073 0<br>Е Крел                                                                                                    | ать новое                                                                                                    |
| Подписать и отг<br>акносванк<br>излия счета платею<br>заявля счета платею<br>заявления на кредит<br>Вид кредита<br>таненскание<br>сопокорренный кредит<br>средн 1050<br>кона всен<br>пополнение оборотных средств с инвали<br>оборотных акнитал обволого1<br>хотереной калитал                                                                                                    | равить Сохранить Сохрани<br>Заявление на кредит<br>нечер 22 для 272202 0<br>в тошкснт щ. заков выло: акциндолник жаневти<br>около Солен и наковскота таке насти нек<br>около Солен и наковскота консилтиче<br>така (ФО) 174-133-16<br>Основные поля Обеспечение Вложения: Информация из банка                                                                                                    | ить и созд<br>563973 Р<br>263973 Р<br>263973 Р<br>263973                                                                                                    | ать новое<br>политических мерокументы<br>абочне документы<br>атаза лина<br>атаза лина<br>атаза лина<br>атаза лина<br>атаза лина<br>атаза лина<br>атаза лина<br>атаза лина<br>атаза лина<br>атаза лина                                                                                                    |

Основные условия выбранного продукта (минимально и максимально допустимые сумма, срок и льготный период по кредиту; процентная ставка; цель кредита и другое) отображены в поле «Описание кредита»:

| Заявление на і                                                           | средит                                                     |                    |
|--------------------------------------------------------------------------|------------------------------------------------------------|--------------------|
| юмер 122                                                                 | Дата 17.12.2021 関                                          |                    |
| В ТОШКЕНТ Ш.,                                                            | анор ванк" акциядорлик жамияти                             |                    |
| OT 000 "CASH U                                                           | MIKROKREDIT TASHKILOTI" M43K                               | ИНН 306365973      |
| Mcn. YULDASHEV O                                                         | ТАВЕК XASANBOYEVICH Тел. (90) 174-33-36                    |                    |
| сновные поля                                                             | Обеспечение Вложения Информация из банка                   |                    |
| Вид кредит                                                               | Основной капитал                                           |                    |
| Сумма от 50,0 млн ,<br>Срок от 12 мес до 3<br>Льготный период о<br>Валют | а 5 900 илин<br>6 мес<br>0 мес ао 6<br>(УЗБЕКСКИЙ С/М      | Код 000            |
| Сумма кредит                                                             | Наименование валюты кредита<br>Срок (мес.) Льготный период | (MeC.)             |
| Кал-в                                                                    |                                                            |                    |
| Кол-во создаваемых                                                       | рабочих мест                                               |                    |
| Подписать и                                                              | отправить Сохранить Сохрани                                | ть и создать новое |

6. Валюта кредита установлена по умолчанию, она напрямую связана с видом выбранного кредита:

| Заяв  | ление на к                         | редит             |                          |                       |                |              |
|-------|------------------------------------|-------------------|--------------------------|-----------------------|----------------|--------------|
|       |                                    |                   |                          |                       |                |              |
| Номер | 122                                | Дата 17.12.2021   | <u>ت</u>                 |                       |                |              |
| B     | ТОШКЕНТ Ш., 7                      | ANOR BANK" AKLUI  | АДОРЛИК ЖАМИЯТИ          |                       |                |              |
| От    | 000 "CASH U M                      | IKROKREDIT TASH   | ПОТІ" МЧЖ                |                       | ИН             | H 306365973  |
| Иcn.  | YULDASHEV OT                       | ABEK XASANBOYEV   | сн                       | Тел. (90) 174-33-36   |                |              |
| Осно  | вные поля                          | Обеспечение       | Вложения Инфор           | мация из банка        |                |              |
|       |                                    |                   |                          |                       |                |              |
|       | <u>Вид кредита</u>                 | Основной капитал  |                          |                       |                |              |
|       |                                    |                   |                          |                       |                |              |
| Сум   | ание кредита<br>ма от 50.0 млн. л. | 5 000 0 ман       |                          |                       |                |              |
| Cnox  | сот 12 мес до 36                   | MPC               |                          |                       |                |              |
| Льго  | тный период от                     | 0 мес до 6        |                          |                       |                | *            |
|       |                                    |                   |                          |                       |                |              |
|       | Валюта                             | УЗБЕКСКИЙ СУМ     |                          |                       | Ko,            | <b>q</b> 000 |
|       |                                    |                   |                          |                       |                |              |
|       | Сумма кредита                      |                   | Срок                     | (мес.) Льготный перис | од (мес.)      |              |
| Цель  | финансировани                      | 4                 |                          |                       |                |              |
|       |                                    |                   |                          |                       |                |              |
|       |                                    |                   |                          |                       |                |              |
|       |                                    |                   |                          |                       |                |              |
|       | Кол-во                             | сотрудников       | в том числе жен          | щин                   |                |              |
| Кол-в | ю создаваемых р                    | оабочих мест      |                          |                       |                |              |
|       | условиями пред                     | оставления продук | та ознакомлен и согласен |                       |                |              |
| _     |                                    |                   |                          |                       |                |              |
|       | Подписать и о                      | тправить          |                          | Сохранить             | Сохранить и со | здать новое  |
|       |                                    |                   |                          |                       |                |              |

7. Поля «Сумма», «Срок» и «Льготный период» кредита заполняются вручную, они не должны превышать максимально допустимые границы, указанные в описании кредита.

| В ТОШКЕНТ Ш., "ANOR BANK" АКЦИЯДОРЛИК ЖАМИЯТИ<br>ОТ 000 "CASH U MIKROKREDIT TASHKILOTI" МЧЖ<br>исл. (YULDASHEV ОТАВЕК ХАЗАИВОУЕVICH Тел. (90) 174-33-36                                                                     | NHH 306365973                                   |
|----------------------------------------------------------------------------------------------------|-------------------------------------------------|
| OT 000 "CASH U MIKROKREDIT TASHKILOTI" M40K<br>Ncn. YULDASHEV OTABEK XASANBOYEVICH Ten. (90) 174-33-36                                                                                                    | NHH 306365973                                   |
| Исп. YULDASHEV OTABEK XASANBOYEVICH Тел. (90) 174-33-36                                                                                                    |                                                 |
|                                                                                                    |                                                 |
| Основные поля Обеспечение Вложения Информация из банка                                                                                                    |                                                 |
|                                                                                                    |                                                 |
| Вид кредита Основной капитал                                                                                                    |                                                 |
|                                                                                                    |                                                 |
| Описание крелита                                                                                                    |                                                 |
| Cinnas of EQ.0 Marin to E.000.0 Marin                                                                                                    |                                                 |
| Concert 12 Mer no 36 Mer                                                                                                    | -                                               |
|                                                                                                    | *                                               |
|                                                                                                    |                                                 |
|                                                                                                    |                                                 |
|                                                                                                    |                                                 |
| Валюта УЗБЕКСКИЙ СУМ                                                                                                    | Код 000                                         |
| Валюта УЗБЕКСКИЙ СУМ                                                                                                    | Код 000                                         |
| Валюта УЗБЕКСКИЙ СУМ                                                                                                    | Код 000                                         |
| Валюта УЗБЕКСКИЙ СУМ<br>Сунна кредита Срок (                                                                                                    | Код 000                                         |
| Валюта УЗБЕКСКИЙ С/М<br>Сумма кредита Срок (мес.) втотный период                                                                                                    | Код 000                                         |
| Валюта УЗБЕКСКИЙ СУМ<br>Сумма кредита Срок (мес.) Виотный период<br>Цель Финаксирования                                                                                                    | Код 000                                         |
| Валюта УЗБЕКСКИЙ СУМ<br>Сумна кредита Срок (мес.) Вготный период<br>Цёль финансирования                                                                                                    | Код 000                                         |
| Валюта УЗБЕКСКИЙ С/М<br>Сумма кредита Срок (мес.) виотный период<br>Цель финансирования                                                                                                    | Код 000<br>(мес.)                               |
| Валюта УЗБЕКСКИЙ СУМ<br>Сумма кредита Срок (нес.) Бототный период<br>Цель финансирования<br>В дакном поле ня                                                                                                    | Код 000<br>(мес.)                               |
| Валюта УЗБЕКСКИЙ С/М<br>Сумна кредита Срок инэнсирования<br>Цель финансирования<br>В данном поле не                                                                                                    | Код 000<br>(мес.)<br>обходимо указать, что имен |
| Валюта УЗБЕКСКИЙ СУМ<br>Сумма кредита Срок инсер<br>Цель финансирования<br>Кол-во сотрудников в том числе женщин                                                                                                    | Код 000<br>(мес.)<br>Обходимо указать, что имен |
| Валюта УЗБЕКСКИЙ С/М<br>Сумна кредита Срок мосс Валотный период<br>Цель финансирования<br>Кол-во сотрудников в том числе женщин<br>Кол-во сотрудников в том числе женщин<br>Кол-во сотрудников страников в том числе женщин | Код 000<br>(мес)<br>обходимо указать, что имен  |

8. Поле «Цель финансирования» заполняется вручную, здесь необходимо конкретизировать целевое назначение кредита (указать наименование товаров/ услуг/ работ, приобретаемых за счёт кредита).

| Номер 122                                                                                                    | Дата 1                                                                                               | 7.12.2021                                 | 1             |                                 |                                          |                         |          |                       |                     |
|----------------------------------------------------------------------------------------------------|----------------------------------------------------------------------------------------------------|-------------------------------------------|---------------|---------------------------------|------------------------------------------|-------------------------|----------|-----------------------|---------------------|
| <u>в</u> тошкент ш.,                                                                                                    | "ANOR BAI                                                                                            | ЧК⊺АКЦИЯ                                  | АДОРЛИК ЖАМ   | ияти                            |                                          |                         |          |                       |                     |
| OT 000 "CASH U                                                                                                    | MIKROKRE                                                                                             | DIT TASHK                                 | (ILOTI" МЧЖ   |                                 |                                          |                         |          | ИНН                   | 306365973           |
| Hcn. YULDASHEV O                                                                                                    | TABEK XAS                                                                                            | ANBOYEV                                   | юн            |                                 | Тел. (90) 174-                           | 33-36                   |          |                       |                     |
| Основные поля                                                                                                    | Обеспе                                                                                               | ечение                                    | Вложения      | Инфор                           | мация из ба                              | анка                    |          |                       |                     |
| Вид кредит                                                                                                    | а Основно                                                                                            | и капитал                                 | 1             |                                 |                                          |                         |          | 1                     |                     |
|                                                                                                    |                                                                                                    |                                           |               |                                 |                                          |                         |          |                       |                     |
| Описание кредита                                                                                                    |                                                                                                    |                                           |               |                                 |                                          |                         |          |                       |                     |
|                                                                                                    |                                                                                                    |                                           |               |                                 |                                          |                         |          |                       |                     |
| Сумма от 50,0 млн ,                                                                                                    | до 5 000,0                                                                                           | млн                                       |               |                                 |                                          |                         |          |                       | *                   |
| Сумма от 50,0 млн ,<br>Срок от 12 мес до 3                                                                                                    | до 5 000,0<br>36 мес                                                                                 | млн                                       |               |                                 |                                          |                         |          |                       | ^                   |
| Сумма от 50,0 млн ,<br>Срок от 12 мес до 3<br>Льготный период о                                                                               | до 5 000,0<br>36 мес<br>т 0 мес до                                                                   | млн<br>6                                  |               |                                 |                                          |                         |          |                       | *<br>*              |
| Сумма от 50,0 млн ,<br>Срок от 12 мес до 3<br>Льготный период о                                                                               | до 5 000,0<br>36 мес<br>т 0 мес до                                                                   | млн<br>6                                  |               |                                 |                                          |                         |          |                       | •                   |
| Сумма от 50,0 млн ,<br>Срок от 12 мес до 3<br>Льготный период о<br>Валют                                                                      | до 5 000,0<br>36 мес<br>т 0 мес до<br>а УЗБЕКС                                                       | млн<br>6<br>КИЙ СУМ                       |               |                                 |                                          |                         |          | Код                   | 000                 |
| Сумма от 50,0 млн ,<br>Срок от 12 мес до 3<br>Льготный период о<br>Валют<br>Сумма кредит                                                      | до 5 000,0<br>36 мес<br>т 0 мес до<br>а УЗБЕКС<br>а                                                  | млн<br>6<br>КИЙ СУМ                       | c             | ροκ                             | (мес.) Льготн                            | ый перио;               | 4        | Код                   | -<br>               |
| Сумма от 50,0 млн J<br>Срок от 12 мес до 3<br>Льготный период о<br>Валют<br>Сумма кредит                                                      | до 5 000,0<br>36 мес<br>т 0 мес до<br>а УЗБЕКС<br>а                                                  | млн<br>6<br>КИЙ СУМ                       | c             | рок                             | (мес.) Льготн                            | ый перио,               | 4        | Код<br>(мес.)         | 000                 |
| Сумма от 50,0 млн ,<br>Срок от 12 мес до 3<br>Льготный период о<br>Валют<br>Сумма кредит<br>Цель финансирован                                 | до 5 000,0<br>36 мес<br>г 0 мес до<br>а УЗБЕКС<br>а                                                  | млн<br>6<br>КИЙ СУМ                       | c             | ροκ                             | <sub>(мес.)</sub> Льготн                 | ый перио,               | ų        | Код<br>(мес.)         | 000                 |
| Сумма от 50,0 или ,<br>Срок от 12 мес до 3<br>Льготный пеонол о<br>Валют.<br>Сумма кредит.<br>Цель финансирован                               | до 5 000,0<br>36 мес<br>т О мес до<br>а УЗБЕКС<br>а                                                  | млн<br>6<br>КИЙ СУМ                       | )c            | рок                             | (мес.) Льготн                            | ый перио,               | ų        | Код<br>(мес.)         | 000                 |
| Сумма от 50,0 или ,<br>Срок от 12 мес до 3<br>Льготный период о<br>Валют<br>Сумма кредит<br>Цель финансирован<br>В данном поле не             | до 5 000,0<br>36 мес<br>т О мес до<br>а УЗБЕКС<br>а<br>ия<br>вобходимо                               | млн<br>6<br>КИЙ СУМ<br>указать, ч         | с именно буд  | рок                             | (мес.) Льготн<br>ено за счёт кре         | ый перио,<br>дита (наим | енование | (мес.)<br>товаров/ ра | 000<br>607/ ycnyt)  |
| Сумма от 50,0 млн ,<br>Срок от 12 мес до 3<br>Льготный период от<br>Валют.<br>Сумма кредит.<br>Цель финансирован<br>В данном поле не          | до 5 000,0<br>36 мес<br>гг 0 мес до<br>а<br>УЗБЕКС<br>а<br>ия<br>вобходимо                           | млн<br>6<br>КИЙ СУМ<br>указать, ч         | с именно буд  | рок                             | (мес.) Льготн<br>ено за счёт кре,        | ый перио,               | енование | (мес.)<br>товаров/ ра | 000<br>5007/ ycnyn) |
| Сумна от 50,0 млн ,<br>Срок от 12 мес до 3<br>Льготный период от<br>Валют.<br>Сумма кредит.<br>Цель финансирован<br>В данном поле не<br>Кол-в | до 5 000,0<br>56 мес<br>т 0 мес до<br>а УЗБЕКС<br>ия<br>20бходимо<br>10 сотрудни                     | млн<br>6<br>КИЙ Сум<br>указать, ч<br>кков | то именно буд | рок                             | (мес.) Льготн<br>ено за счёт кре<br>цин  | ый перио,<br>дита (наим | енование | (мес.)<br>товаров/ ра | 000                 |
| Сучна от 50,0 нлн ,<br>Срок от 12 мес до 3<br>"Биотный период о<br>Велиот<br>Сучна кредит<br>В денном поле не<br>Кол-во создеваемых           | до 5 000,0<br>36 мес<br>т 0 мес до.<br>а УЗБЕКС<br>а<br>ия<br>вобходимо<br>ю сотрудни<br>с рабочих к | млн<br>6<br>КИЙ Сум<br>указать, ч<br>ков  | то именно буд | рок<br>ет приобре<br>числе жени | (мес.) Льготн<br>ено за счёт кред<br>цин | ый перио,<br>дита (наим | енование | (мес.)<br>товеров/ ра | 000<br>600/ ycnyr)  |

9. Поля, связанные с рабочими местами, обязательны к заполнению. В случае, если на предприятии отсутствуют женщины или кредитуемый проект не предусматривает создания рабочих мест, необходимо проставить ноль:

|                            | Дата17.12.2021      | 8            |              |                              |          |               |
|----------------------------|---------------------|--------------|--------------|------------------------------|----------|---------------|
| В ТОШКЕНТ Ш.               | , "ANOR BANK" AKLU  | ЯДОРЛИК ЖАМІ | ияти         |                              |          |               |
| OT 000 "CASH U             | MIKROKREDIT TASH    | KILOTI" MYЖ  |              |                              |          | ИНН 306365973 |
| Vcn. YULDASHEV (           | TABEK XASANBOYEV    | ICH          | Ter          | . (90) 174-33-36             |          |               |
| сновные поля               | Обеспечение         | Вложения     | Информа      | ция из банка                 |          |               |
| Вид креди                  | ra Основной капитал | 1            |              |                              |          |               |
| Описание кредита           |                     |              |              |                              |          |               |
| Сумма от 50,0 млн          | до 5 000,0 млн      |              |              |                              |          |               |
| Срок от 12 мес до          | 36 Mec              |              |              |                              |          | -             |
| лы отный период с          | 101100200           |              |              |                              |          |               |
| Валют                      | а УЗБЕКСКИЙ СУМ     |              |              |                              |          | Код 000       |
|                            |                     |              |              |                              |          |               |
| Сумма креди                | /a                  | Ср           | ок (1        | <sub>чес.)</sub> Льготный пе | риод (ме | rc.)          |
| Цель финансирован          | RNI                 |              |              |                              |          |               |
|                            |                     |              |              |                              |          |               |
|                            |                     |              |              |                              | _        |               |
|                            | во сотрудников      | B TOM        | нисле женщин |                              |          |               |
| Кол-                       |                     |              |              |                              |          |               |
| Кол-н<br>Кол-во создаваемы | х рабочих мест      |              |              |                              |          |               |

10. В поле «С условиями предоставления продукта ознакомлен и согласен» необходимо проставить «галочку».

| омер 122 Дата 17.12.2021 🛐                                                                    | WANAGTIA                    |
|-----------------------------------------------------------------------------------------------|-----------------------------|
| OT OOO "CASH II MIKROKREDIT TASHKII OTI" MYX                                                  | NK NHH 306365973            |
| Vcn YULDASHEV OTABEK XASANBOYEVICH                                                            | Ten (90) 174-33-36          |
| сновные поля Обеспечение Вложен                                                               | ния Информация из банка     |
| Вид кредита Основной капитал                                                                  |                             |
| Описание кредита                                                                              |                             |
| Сумма от 50,0 млн до 5 000,0 млн<br>Срок от 12 мес до 36 мес<br>Льготный период от 0 мес до 6 | ۸.<br>۲                     |
| Валюта УЗБЕКСКИЙ СУМ                                                                          | Код 000                     |
| Сумма кредита                                                                                 | Срок Льготный период (мес.) |
| Цель финансирования                                                                           |                             |
| Кол-во сотрудников в                                                                          | з том числе женщин          |
| Кол-во создаваемых рабочих мест                                                               |                             |
|                                                                                               |                             |

11. Заполнив «Основные поля», необходимо добавить «Обеспечение». Тип обеспечения выбирается из справочника:

| Заявление на               | кредит                      |              |                     |               |               |
|----------------------------|-----------------------------|--------------|---------------------|---------------|---------------|
| Номер 122                  | Дата 17.12.2021             | (F)          |                     |               |               |
| в тошкент ш.               | , "ANOR BANK" AKUM          | ДОРЛИК ЖАМИ  | ІЯТИ                |               |               |
| 0T 000 "CASH U             | MIKROKREDIT TASH            | (ILOTI" МЧЖ  |                     | 1             | 1HH 306365973 |
|                            | TABEK XASANBOYEV            | СН           | Тел (90) 174-33-3   | 6             |               |
| Основные поля              | Обеспечение                 | Вложения     | Информация из банк  | a             |               |
|                            | обсенсчение                 | БЛОЖСПИЯ     | информация из оанк  | u             |               |
| ДОБАВИТЬ                   | РЕДАКТИРОВАТЬ               | удалить      |                     |               |               |
| Наименование               |                             | Описан       | ие обеспечения      |               | 6             |
|                            |                             |              |                     |               | Ť             |
| Подписать и                | отправить                   |              | Сохранить           | Сохранить и о | создать новое |
|                            |                             |              |                     |               |               |
| Заявление на к             | кредит                      |              |                     |               |               |
| Номер 122                  | Дата 17.12.2021             | 1            |                     |               |               |
| <u>в</u> тошкент Ш.,       | ANOR BANK" АКЦИЯ            | дорлик жамия |                     |               |               |
| От 000 "CASH U I           |                             | LOTI" МЧЖ    |                     | И             | HH 306365973  |
| Ncn. YULDASHEV O           | TABEK XASANBOYEVI           | H            | Тел. (90) 174-33-36 |               |               |
|                            | Обеспечение                 |              |                     |               |               |
|                            |                             |              |                     | -             | 7             |
| ДОБАВИТЬ Р                 | Обеспечение                 | е кредита    |                     |               |               |
| Наименование               | Тип обеспечения             |              |                     |               | 0             |
|                            |                             |              |                     |               | Ĩ             |
|                            | Описание                    |              |                     |               |               |
|                            | L                           |              |                     |               | J             |
|                            |                             |              |                     | Сохранить     |               |
| Подписать и                | отправить                   |              | Сохранить           | Сохранить и с | оздать новое  |
|                            |                             |              |                     |               |               |
|                            |                             |              |                     |               |               |
|                            |                             |              |                     |               |               |
|                            |                             |              |                     |               |               |
|                            |                             |              |                     |               |               |
|                            |                             |              |                     |               |               |
| Типы обеспечен             | ия кредита                  | ~            |                     |               |               |
| Просмотр                   |                             |              |                     |               | Обновить      |
| Наименование               |                             |              | Показать очистить   | CSENTA        |               |
| Профиль                    | ✓                           |              |                     |               |               |
| спецтехника                |                             |              |                     |               | : 0           |
| Товарно-материальные ценно | ти(инвентарь)               |              |                     |               |               |
| Транспортные средства      |                             |              |                     |               |               |
| Недвижимость               |                             |              |                     |               |               |
| Недвижимость (ипотека)     |                             |              |                     |               |               |
| Товары в обороте           |                             |              |                     |               |               |
| K ( 1 ) )                  | Всего на странице 32, из ни | х выделено О |                     |               | 240 🖌         |
|                            |                             |              |                     |               | ОК Закрыть    |

В описании к обеспечению необходимо вручную внести информацию об объектах обеспечения и сохранить:

| ление на    | Обеспечени                                                                                      | ие кредита                                                                                                    |                                                                                                    |                                                                                                    |                                                                                                    |
|-------------|-------------------------------------------------------------------------------------------------|----------------------------------------------------------------------------------------------------|----------------------------------------------------------------------------------------------------|----------------------------------------------------------------------------------------------------|----------------------------------------------------------------------------------------------------|
|             | Тип обеспечения                                                                                 | 21                                                                                                    | Недвижимость                                                                                                    |                                                                                                    |                                                                                                    |
| 124         |                                                                                                 | Административн                                                                                                    | юе здание площадью кв.м., рас                                                                                                    | положенное по                                                                                                    |                                                                                                    |
| ТОШКЕНТ Ш.  | Описание                                                                                        | адресу:                                                                                                    | , принадлежащее ООО "                                                                                                    | 1                                                                                                    |                                                                                                    |
|             |                                                                                                 |                                                                                                    | _                                                                                                    |                                                                                                    | HH 306365973                                                                                                    |
| YULDASHEV C |                                                                                                 |                                                                                                    | Описание ореспечения                                                                                                    | Covpound                                                                                                    |                                                                                                    |
|             |                                                                                                 |                                                                                                    |                                                                                                    | Сохранить                                                                                                    |                                                                                                    |
| БАВИТЬ Р    | РЕДАКТИРОВАТЬ                                                                                   | удалить                                                                                                    |                                                                                                    |                                                                                                    |                                                                                                    |
| енование    |                                                                                                 | Описа                                                                                                    | ние обеспечения                                                                                                    |                                                                                                    | <b>Ø</b>                                                                                                    |
|             |                                                                                                 |                                                                                                    |                                                                                                    |                                                                                                    |                                                                                                    |
|             |                                                                                                 |                                                                                                    |                                                                                                    |                                                                                                    |                                                                                                    |
|             |                                                                                                 |                                                                                                    |                                                                                                    |                                                                                                    |                                                                                                    |
|             |                                                                                                 |                                                                                                    |                                                                                                    |                                                                                                    |                                                                                                    |
|             |                                                                                                 |                                                                                                    |                                                                                                    |                                                                                                    |                                                                                                    |
|             | отправить                                                                                       |                                                                                                    | Сохранить                                                                                                    | Сохранить и с                                                                                                    | оздать новое                                                                                                    |
|             | ление на<br>124<br>Тошкент ш.<br>000 °САЯН U<br>YULDASHEV C<br>ВНЫЕ ПОЛЯ<br>БАВИТЬ<br>кенование | ление на Обеспечени<br>124<br>Тошкент Щ<br>Ооо "САЯН U<br>YULDASHEV C<br>Вные поля<br>БАВИТЬ<br>РЕДАКТИРОВАТЬ<br>тенование | ление на Обеспечение кредита<br>Тип обеспечения 21<br>124<br>ТОШКЕНТ Ш.<br>Описание адресу:<br>9<br>УULDASHEV С<br>ВНЫЕ ПОЛЯ<br>ТЕНОВАНИЕ<br>ТЕНОВАНИЕ<br>ТОЛИСАТЬ И ОТПРАВИТЬ | Ление на<br>Обеспечения 21 Недвижимость<br>124<br>ТОШКЕНТ Щ<br>ООО "САЯЧ<br>УULDASHEV С<br>Вные поля<br>БАВИТЬ РЕДАКТИРОВАТЬ УДАЛИТЬ<br>тенование соеспечения<br>10 писание обеспечения<br>Солисание обеспечения<br>10 писание обеспечения<br>10 писание обеспечения<br>10 писание обеспечения<br>10 писание обеспечения | Ление на Обеспечение кредита<br>Тип обеспечения 21 Недвижимость<br>124<br>ТОШКЕНТ Щ<br>ООИ сание адресу:, принадлежащее ООО ^<br>УULDASHEV С<br>Вные поля<br>БАВИТЬ РЕДАКТИРОВАТЬ УДАЛИТЬ<br>тенование Соеспечения<br>Сохранить Сохранить Сохранить Сохранить и отправить |

12. Во вкладке «Вложения» необходимо по одному загрузить документы, обязательные для рассмотрения кредита и принятия решения по кредитованию (например: учредительные документы, протоколы учредителей, справки с обслуживающих банков, финансовые отчёты и другие). К каждому документу при желании можно оставить комментарий.

| P TOUR                |                |                     |                         |                     |           |         |   |
|-----------------------|----------------|---------------------|-------------------------|---------------------|-----------|---------|---|
| <u>σ</u><br>01<br>000 |                | REDIT TASHKILOTI" I | пк жамилти<br>МЧЖ       |                     |           | NHH 306 |   |
| Исп. YULD             | ASHEV OTABEK X | ASANBOYEVICH        |                         | Тел. (90) 174-33-36 |           |         |   |
|                       |                | печение Влож        | <mark>кения</mark> Инфо | ормация из банка    |           |         |   |
| ДОБАВИТ               |                |                     |                         |                     |           |         |   |
| Имя файла             | Вложения       | <u>i</u>            |                         |                     |           |         | 6 |
|                       | Имя файла      |                     |                         |                     | Загруз    | зить    | Ĩ |
|                       |                |                     |                         |                     |           |         |   |
|                       |                |                     |                         |                     |           |         |   |
|                       | Комментарий    |                     |                         |                     |           |         |   |
|                       | Комментарий    |                     |                         |                     |           |         |   |
|                       | Комментарий    |                     |                         |                     |           |         |   |
|                       | Комментарий    |                     |                         |                     | Сохранить |         |   |
|                       | Комментарий    |                     |                         |                     | Сохранить |         |   |
|                       | Комментарий    |                     |                         |                     | Сохранить |         |   |
|                       | Комментарий    |                     |                         |                     | Сохранить |         |   |
|                       | Комментарий    |                     |                         |                     | Сохранить |         |   |

13. После полного заполнения заявления на кредит, его необходимо сохранить:

| Заявление на кредит (Созда                          | н)                                                            |               |              |                           |  |  |  |  |  |  |
|-----------------------------------------------------|---------------------------------------------------------------|---------------|--------------|---------------------------|--|--|--|--|--|--|
|                                                     |                                                               |               |              | Печать 🗸                  |  |  |  |  |  |  |
| Номер 124 Дата 17.12.2021                           | t t                                                           |               |              |                           |  |  |  |  |  |  |
| B TOWKEHT W., "ANOR BANK" AKUM                      | ЯДОРЛИК ЖАМИ:                                                 | ЯТИ           |              |                           |  |  |  |  |  |  |
| OT 000 "CASH U MIKROKREDIT TASH                     | KILOTI" MYЖ                                                   |               |              | ИНН 306365973             |  |  |  |  |  |  |
| Ncn. YULDASHEV OTABEK XASANBOYEV                    | ICH                                                           | Тел. (9       | 0) 174-33-36 |                           |  |  |  |  |  |  |
| Основные поля Обеспечение                           | Вложения                                                      | Информация    | я из банка   |                           |  |  |  |  |  |  |
| ДОБАВИТЬ УДАЛИТЬ РЕДАК                              | СТИРОВАТЬ                                                     | ВЫГРУЗИТЬ ФА  | йл           |                           |  |  |  |  |  |  |
| Имя файла                                           | Размер 🚦 Дат                                                  | га создания   | Комментарий  | 0                         |  |  |  |  |  |  |
| Платёжное поручение (форма).docx                    | 32322 17.1                                                    | 12.2021       |              |                           |  |  |  |  |  |  |
| 4                                                   | Платежное поручение (форма).docx 32322 17.12.2021<br>Вложения |               |              |                           |  |  |  |  |  |  |
| Максимально допустимый 15 360,0 размер одного файла | Кб Максин                                                     | мальный объем | 51 200,0 K6  | Размер вложений 31,6 Кб   |  |  |  |  |  |  |
| Подписать и отправить                               |                                                               | Co            | хранить      | Сохранить и создать новое |  |  |  |  |  |  |

14. Сохранённое заявление на кредит в статусе «Создан» отображается в списке всех ранее созданных заявлений:

| Главная<br>Заяв | / Продукты и услуги / Кредиты<br>ВЛЕНИЯ НА КРЕДИТ | 1                |                      |             |                                            | Рабочие документы                              | · • |
|-----------------|---------------------------------------------------|------------------|----------------------|-------------|--------------------------------------------|------------------------------------------------|-----|
| C               | оздать Копировать                                 | Подписать Отп    | равить Еще 🗸         |             |                                            | Экспорт 🗸 Печать 🗸 <u>Обнови</u>               | ТЬ  |
| Дата            | c 17.12.2021 🛐 no 17.12.2                         | 2021 🛐 Ban       | юта                  | 🗌 быстрый п | росмотр расширенный поиск                  |                                                |     |
| н               | омер Дата 🔻                                       | Статус           | Сумма Валют          | а Срок      | Отправитель                                | Получатель                                     | ø   |
|                 | 117 17.12.2021                                    | Отвергнут Банком | 1 000 000 000,00 UZS | 36          | 000 "CASH U MIKROKREDIT<br>TASHKILOTI" МЧЖ | ТОШКЕНТ Ш., "ANOR BANK"<br>АКЦИЯДОРЛИК ЖАМИЯТИ |     |
|                 | 118 17.12.2021                                    | Исполнен         | 1 000 000 000,00 UZS | 36          | 000 "CASH U MIKROKREDIT<br>TASHKILOTI" МЧЖ | ТОШКЕНТ Ш., "ANOR BANK"<br>АКЦИЯДОРЛИК ЖАМИЯТИ |     |
|                 | 120 17.12.2021                                    | Исполнен         | 1 000 000 000,00 UZS | 36          | ООО "CASH U MIKROKREDIT<br>TASHKILOTI" МЧЖ | ТОШКЕНТ Ш., "ANOR BANK"<br>АКЦИЯДОРЛИК ЖАМИЯТИ |     |
|                 | 124 17.12.2021                                    | Создан           | 400 000 000,00 UZS   | 24          | 000 "CASH U MIKROKREDIT<br>TASHKILOTI" MYЖ | ТОШКЕНТ Ш., "ANOR BANK"<br>АКЦИЯДОРЛИК ЖАМИЯТИ |     |

15. Заявление в статусе «Создан» можно редактировать. Для этого двойным щелчком мыши заходим внутрь заявления и редактируем нужные поля, затем сохраняем. Сохранённое заявление необходимо подписать и отправить в банк:

| Заявление на кредит (Создан)                                                                                                    |                       |
|----------------------------------------------------------------------------------------------------|-----------------------|
|                                                                                                    |                       |
|                                                                                                    | печать 🗸              |
| Номер 124 Дата 17.12.2021 🛐                                                                                                    |                       |
| <u>В</u> ТОШКЕНТ Ш., "ANOR BANK" АКЦИЯДОРЛИК ЖАМИЯТИ                                                                                                    |                       |
| От OOO "CASH U MIKROKREDIT TASHKILOTI" МЧЖ                                                                                                    | ИНН 306365973         |
| Исп. YULDASHEV OTABEK XASANBOYEVICH Teл. (90) 174-33-36                                                                                                    |                       |
| Основные поля Обеспечение Вложения Информация из банка                                                                                                    |                       |
| <u>Вид кредита</u> Основной капитал                                                                                                    |                       |
| 000000000                                                                                                    |                       |
| Описание кредита<br>Сумма от 50.0 млн до 5 000.0 млн                                                                                                    | *                     |
| Срок от 12 мес до 36 мес                                                                                                    |                       |
| Льгатный период ат О мес до 6                                                                                                    | •                     |
| Валюта УЗБЕКСКИЙ СУМ                                                                                                    | Код 000               |
| Сумма кредита 400 000 000,00 Срок 24 (мес.) Льготный период                                                                                                    | 6 (мес.)              |
| Цель финансирования                                                                                                    |                       |
| приобретение автомобиля                                                                                                    |                       |
| Кол-во сотрудников 10 в том числе женщин 2<br>Кол-во создаваемых рабочих мест 1<br>С условиями предоставления продукта ознакомлен и согласен<br>Подписать и отправить Сохранить Сохранить | анить и создать новое |

16. Статус отправленного в банк заявления изменяется вначале на «Доставлен» и затем «Принят»:

| Главная<br>Заяв   | / Продукты и услуги / Кредить<br>Пения на кредит      | n /              |                  |           |                 |                                             | Рабочие докумен                                | нты          |
|-------------------|-------------------------------------------------------|------------------|------------------|-----------|-----------------|---------------------------------------------|------------------------------------------------|--------------|
| Co                | здать Копировать                                      | Подписать От     | править Еще      | ~         |                 |                                             | Экспорт 🗸 Печать 🗸 <u>Обнс</u>                 | <u>)ВИТЬ</u> |
| Дата с            | 17.12.2021 🛐 no 17.12.                                | .2021 🛐 📑        | алюта            | Показать  | 🗌 быстрый прос  | мотр <u>расширенный поиск</u>               |                                                |              |
| н                 | мер Дата 🔻                                            | Статус           | Сумма            | Валюта    | Срок            | Отправитель                                 | Получатель                                     | 6            |
|                   | 117 17.12.2021                                        | Отвергнут Банком | 1 000 000 000    | 0,00 UZS  | 36              | 000 "CASH U MIKROKREDIT<br>TASHKILOTI" МЧЖ  | ТОШКЕНТ Ш., "ANOR BANK<br>АКЦИЯДОРЛИК ЖАМИЯТИ  | 1            |
|                   | 118 17.12.2021                                        | Исполнен         | 1 000 000 000    | 0,00 UZS  | 36              | 000 "CASH U MIKROKREDIT<br>TASHKILOTI" МЧЖ  | ТОШКЕНТ Ш., "ANOR BANK<br>АКЦИЯДОРЛИК ЖАМИЯТИ  | r<br>I       |
|                   | 120 17.12.2021                                        | Исполнен         | 1 000 000 000    | 0,00 UZS  | 36              | 000 "CASH U MIKROKREDIT<br>TASHKILOTI" МЧЖ  | ТОШКЕНТ Ш., "ANOR BANK<br>АКЦИЯДОРЛИК ЖАМИЯТИ  | 1            |
| ~                 | 124 17.12.2021                                        | Доставлен        | 400 000 000      | ),00 UZS  | 24              | 000 "CASH U MIKROKREDIT<br>TASHKILOTI" МЧЖ  | ТОШКЕНТ Ш., "ANOR BANK<br>АКЦИЯДОРЛИК ЖАМИЯТИ  | -            |
| звная / Г<br>АЯВЛ | родукты и услуги / Кредиты /                          |                  |                  |           |                 |                                             | Рабочие документь                              |              |
| Созд              | ать Копировать                                        | Подписать Отпри  | авить Еще 🗸      |           | быстрый просмот | ).                                          | «спорт ∨ Печать ∨ <u>Обнови</u>                | ТЬ           |
| цата с            | 17.12.2021 <b>с</b> по 17.12.20.<br>п : Лата <b>х</b> |                  | : Сумма          | : Bankota | : Cnor          |                                             |                                                | ß            |
| )                 | 117 17.12.2021                                        | Отвергнут Банком | 1 000 000 000,00 | UZS       | 36              | 000 "CASH U MIKROKREDIT<br>TASHKII OTI" MYW | ТОШКЕНТ Ш., "ANOR BANK"<br>АКЦИЯЛОРЛИК ЖАМИЯТИ | Ĩ            |
|                   | 118 17.12.2021                                        | Исполнен         | 1 000 000 000,00 | ) UZS     | 36              | OOO "CASH U MIKROKREDIT<br>TASHKILOTI" МЧЖ  | ТОШКЕНТ Ш., "ANOR BANK"<br>АКЦИЯДОРЛИК ЖАМИЯТИ |              |
|                   | 120 17.12.2021                                        | Исполнен         | 1 000 000 000,00 | ) UZS     | 36              | 000 "CASH U MIKROKREDIT<br>TASHKILOTI" МЧЖ  | ТОШКЕНТ Ш., "ANOR BANK"<br>АКЦИЯДОРЛИК ЖАМИЯТИ |              |
|                   | 124 17.12.2021                                        | Принят           | 400 000 000,00   | UZS       | 24              | 000 "CASH U MIKROKREDIT                     | TOUIKEHT U., "ANOR BANK"                       |              |

17. Если статус заявления изменился на «Отвергнут банком», необходимо двойным щелчком мыши зайти внутрь заявления и посмотреть «Информацию из банка». В ней указаны замечания банка, которые необходимо устранить, либо причина отклонения банком.

| Главн<br>Зая | ая / Про<br>АВЛЕН | одукты<br>НИЯ І | и услуги / Кр<br>Накред                                  | редиты /                                                                                                    |                                                                                                    |                          |              |                                  |                                            | I                          | Рабочие до                   | кументы          | ~ |
|--------------|-------------------|-----------------|----------------------------------------------------------|----------------------------------------------------------------------------------------------------|----------------------------------------------------------------------------------------------------|--------------------------|--------------|----------------------------------|--------------------------------------------|----------------------------|------------------------------|------------------|---|
|              | Создат            | ь               | Копирон                                                  | вать Подписать                                                                                                    | Отправить                                                                                                    | Еще 🗸                    |              |                                  |                                            | Экспорт 🗸                  | Печать 🗸                     | <u>Обновить</u>  |   |
| Дa           | та с 17           | .12.202         | 1 🛐 no                                                   | 17.12.2021 🛐                                                                                                    | Валюта                                                                                                    |                          | Іоказать     | 🗌 быстрый просмотр               | расширенный поиск                          |                            |                              |                  |   |
|              | Номер             | - 8             | Дата 🔻                                                   | Статус                                                                                                    | Сум                                                                                                    | мма                      | Валюта       | Срок                             | Отправитель                                | Полу                       | натель                       |                  | 0 |
| ✓            |                   | 117             | 17.12.2021                                               | Отвергнут                                                                                                    | Банком 10                                                                                                    | 000 000 000,00           | UZS          | 36                               | 000 "CASH U MIKROKREDIT<br>TASHKILOTI" МЧЖ | ТОШ<br>АКЦИ                | КЕНТ Ш., "ANC<br>1ЯДОРЛИК ЖА | R BANK"<br>МИЯТИ |   |
|              |                   | 118             | 17.12.2021                                               | Исполнен                                                                                                    | 10                                                                                                    | 000 000 000,00           | UZS          | 36                               | 000 "CASH U MIKROKREDIT                    | TOTI                       | КЕНТ Ш., "ANC                | R BANK"          |   |
|              |                   | 120             | 17.12.2021                                               | Исполнен                                                                                                    | 10                                                                                                    | 000 000 000,00           | UZS          | 36                               | 000 "CASH U MIKROKREDIT<br>TASHKILOTI" MYW | ТОШ                        | (ЕНТ Ш., "ANC                | R BANK"<br>МИЯТИ |   |
|              |                   | 124             | 17.12.2021                                               | Принят                                                                                                    | 4(                                                                                                    | 00 000 000,00            | UZS          | 24                               | 000 "CASH U MIKROKREDIT<br>TASHKILOTI" МЧЖ | ТОШІ<br>АКЦІ               | КЕНТ Ш., "ANC<br>ІЯДОРЛИК ЖА | R BANK"<br>МИЯТИ |   |
|              |                   |                 | Номер<br>В<br>От<br>Исп.<br>Осно<br>Дата<br>Дата<br>Сооб | 117 Дата<br>ТОШКЕНТ Ш., "ANOR В<br>ООО "CASH U MIKROK<br>. YULDASHEV ОТАВЕК X<br>ОВНЫЕ ПОЛЯ Обес<br>поступления в банк<br>обработки<br>щение | 17.12.2021<br>ЗАЛК" АКЦИЯДОРЛИК<br>REDIT TASHKILOTI' МЧ<br>АSANBOYEVICH<br>печение Вложе<br>17.12.2021<br>17.12.2021 | жамияти<br>ж<br>ения Инф | Тел<br>форма | .[(90) 174-33-36<br>ция из банка | ИНН [                                      | <u>Печать</u><br>306365973 |                              |                  |   |
|              |                   |                 | Во е<br>1. Ус<br>2. Ус<br>3. Ба<br>Отве                  | эложения неооходимо д<br>став;<br>иредительный договор;<br>аланс и отчёт о фин.рез;<br>тотвенный исполнитель                                 | ооавить следующие до<br>ультатах<br>Viktoriya Byvsheva                                                               | окументы:                |              |                                  |                                            |                            |                              |                  |   |

18. Если статус заявления изменился на «Исполнен», значит заявление рассмотрено и одобрено банком

| Главная /<br>Заявл | Продукты и услуги / Кредиты<br>ения на кредит | /                 |                                              |              |                                                                                          | Рабочие документы                                                                                | ~  |
|--------------------|-----------------------------------------------|-------------------|----------------------------------------------|--------------|------------------------------------------------------------------------------------------|--------------------------------------------------------------------------------------------------|----|
| Соз,               | дать Копировать                               | Подписать Отпр    | авить Еще 🗸                                  |              | 3                                                                                        | Экспорт 🗸 Печать 🗸 <u>Обновит</u>                                                                | ТЬ |
| Дата с             | 17.12.2021 🛐 no 17.12.2                       | 021 😰 <u>Валн</u> | Показать                                     | 🗌 быстрый пр | росмотр <u>расширенный поиск</u>                                                         |                                                                                                  |    |
| Ном                | ер Дата 🔻                                     | Статус            | Сумма Валюта                                 | Срок         | Отправитель                                                                              | Получатель                                                                                       | 0  |
|                    | 117 17.12.2021                                | Отвергнут Банком  | 1 000 000 000,00 UZS                         | 36           | 000 "CASH U MIKROKREDIT<br>TASHKILOTI" MYЖ                                               | ТОШКЕНТ Ш., "ANOR BANK"<br>АКЦИЯДОРЛИК ЖАМИЯТИ                                                   |    |
|                    |                                               |                   |                                              |              |                                                                                          |                                                                                                  |    |
|                    | 118 17.12.2021                                | Исполнен          | 1 000 000 000,00 UZS                         | 36           | 000 "CASH U MIKROKREDIT<br>TASHKILOTI" МЧЖ                                               | ТОШКЕНТ Ш., "ANOR BANK"<br>АКЦИЯДОРЛИК ЖАМИЯТИ                                                   |    |
|                    | 118 17.12.2021<br>120 17.12.2021              | Исполнен          | 1 000 000 000,00 UZS<br>1 000 000 000,00 UZS | 36<br>36     | 000 "CASH U MIKROKREDIT<br>TASHKILOTI" MYЖ<br>000 "CASH U MIKROKREDIT<br>TASHKILOTI" MYЖ | ТОШКЕНТ Ш., "ANOR BANK"<br>АКЦИЯДОРЛИК ЖАМИЯТИ<br>ТОШКЕНТ Ш., "ANOR BANK"<br>АКЦИЯДОРЛИК ЖАМИЯТИ |    |

19. В случае, когда банк отклонил заявление с указанием недостатков, которые необходимо устранить, отклонённое заявление можно скопировать, отредактировать, заново подписать и отправить в банк.

| Главн<br>Зая | ная / Продукты и услуги / Кредиты /<br>ЯВЛЕНИЯ НА КРЕДИТ |                  |                  |             |                                            | Рабочие документь                                | я 🗸        |
|--------------|----------------------------------------------------------|------------------|------------------|-------------|--------------------------------------------|--------------------------------------------------|------------|
|              | Создать Копировать Копировать                            | Подписать (      | Этправить Еще 🗸  |             |                                            | Экспорт 🗸 Печать 🗸 <u>Обнови</u>                 | <u>4Tb</u> |
| Дa           | та с 17.12.2021 🚺 по 17.12.202                           | 1 5              | Валюта           | казать 🗌 бы | стрый просмотр расширенный поиск           |                                                  |            |
|              | Номер Дата 🔻                                             | Статус           | Сумма            | Валюта Ср   | ок Отправитель                             | Получатель                                       | 0          |
| ~            | 117 17.12.2021                                           | Отвергнут Банком | 1 000 000 000,00 | UZS 36      | 000 "CASH U MIKROKREDI"<br>TASHKILOTI" M4Ж | Т ТОШКЕНТ Ш., "ANOR BANK"<br>АКЦИЯДОРЛИК ЖАМИЯТИ |            |
|              | 118 17.12.2021                                           | Исполнен         | 1 000 000 000,00 | UZS 36      | 000 "CASH U MIKROKREDI"<br>TASHKILOTI" M4Ж | Т ТОШКЕНТ Ш., "ANOR BANK"<br>АКЦИЯДОРЛИК ЖАМИЯТИ |            |
|              | 120 17.12.2021                                           | Исполнен         | 1 000 000 000,00 | UZS 36      | 000 "CASH U MIKROKREDI"<br>TASHKILOTI" M4Ж | Т ТОШКЕНТ Ш., "ANOR BANK"<br>АКЦИЯДОРЛИК ЖАМИЯТИ |            |
|              | 124 17.12.2021                                           | Принят           | 400 000 000,00   | UZS 24      | OOO "CASH U MIKROKREDI"<br>TASHKILOTI" MYЖ | Т ТОШКЕНТ Ш., "ANOR BANK"<br>АКЦИЯДОРЛИК ЖАМИЯТИ |            |